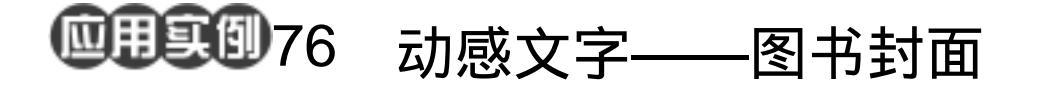

目的:制作一张如图 76.1 所示的图书封面。 要点:蒙板、渐变及图层叠加方式起了主要 作用。本例主要应用 Gradient Tool、 Layer Mask、Pen Tool 和 Gaussian Blur 滤镜等工具来完成。

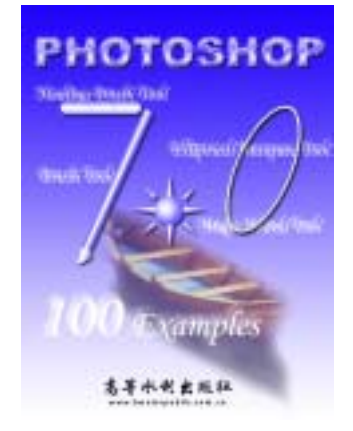

图 76.1 图书封面效果图

a star

操作步骤

1.新建一副 600 × 800 像素大小的图像,背景色为白色。

2.在工具箱中设置前景色为蓝色 R: 31、G:2、B:255,背景色为白色。然后 在工具箱中选择 Gradient Tool,选择前景色 到背景色的渐变,然后在背景层中由上至下 画出渐变选区。

3.在工具箱中选择 Horizontal Type Mask Tool,在图像中添加文字,添加完毕 后文字变为选区,如图 76.2 所示。

4.在 Layers 面板中单击 Create a New Layer 图标,新建一个图层取名为 Layer 1。

5.在工具箱中选择 Gradient Tool,,设 置颜色为蓝色和浅蓝色相间的渐变色,然后 拖动鼠标在文字选区内右上至下画出渐变 图案,如图 76.3 所示。

6.选择 Select | Modify | Contract 命令,在对话框中设置大小为 3px,缩小选区。

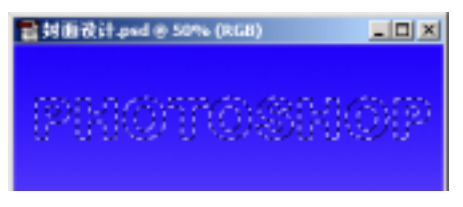

图 76.2 填充背景层

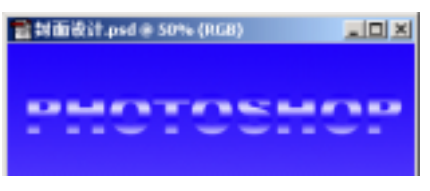

图 76.3 渐变填充

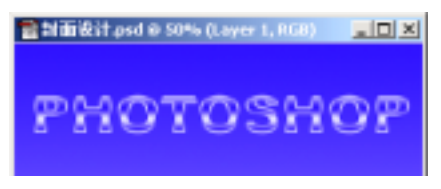

图 76.4 渐变填充

## 第十九篇 封面设计

7.在 Layers 面板中单击 Create a New Layer 图标,新建一个图层取名为 Layer 2。

8. 在工具箱中选择 Gradient Tool,由 下至上填充选区,效果如图 76.4 所示。

9. 使 Layer 1 为当前工作图层,在 Layers 面板中单击 Add a layer style 图标, 选择 Bevel and Emboss,在对话框中设置 Size 为 3, 其它参数为默认值。然后选择 Drop Shadow,在对话框中设置 Distance 为 3, Size为3,其它参数为默认值,效果如 图 76.5 所示。

10.在 Layers 面板中按住 Ctrl 键单击 Layer 2 图层。选择 Select | Modify | Contract 命令,在对话框中设置大小为 2px,缩小选 X.

11 .在 Layers 面板中单击 Create a New Layer 图标,新建一个图层取名为 Layer 3。

12.选择 Edit | Fill 命令,在对话框中 选择用白色填充,如图76.6所示。

13.选择 Filter | Blur | Gaussian Blur 命 令,在对话框中设置 Radius 为4,效果如图 76.7 所示。

14 .在 Layers 面板中更改 Layer 3 的图 层样式为 Dissolve, 效果如图 76.8 所示。

15 .在 Layers 面板中单击 Create a New Layer 图标,新建一个图层取名为 Layer 4。

16. 在工具箱中选择 Rectangular Marquee Tool, 画出一个细长条矩形。然后 在工具箱中选择 Gradient Tool, 设置颜色为 由蓝色至白色的渐变,在选区内由左至右进 行渐变填充,如图76.9所示。

17.在工具箱中选择 Pen Tool, 画出笔 刷头部形状的路径。然后在 Paths 面板中单

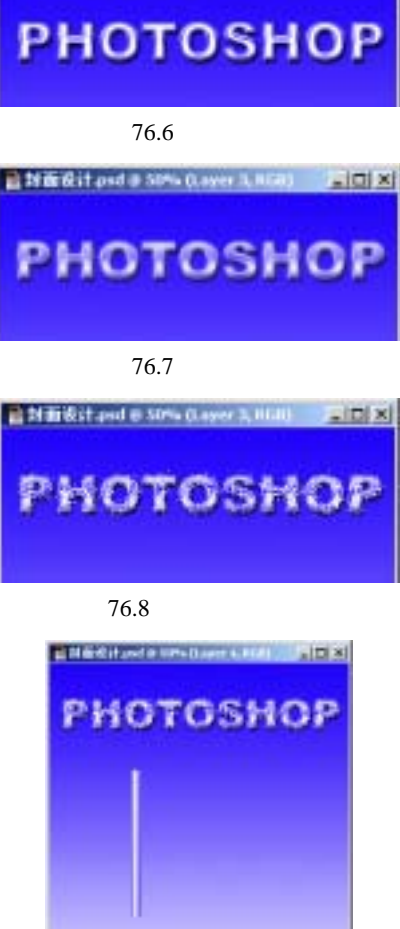

新概念百例

🖹 🖬 📾 dit pet 🔿 Sitte (Layer 1, 1626) 💦 📰 🗙

图 76.5 图层效果

【 121

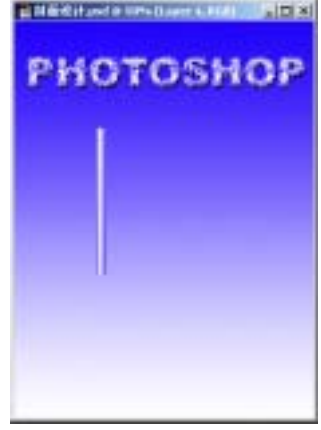

图 76.9 渐变填充

新概念百例 122

击 Load path as a selection 图标,将路径转化为选区。

18.在工具箱中选择 Gradient Tool,在 选区内由左至右进行渐变填充。然后选择 Edit | Free Transform 命令,调整毛笔的大小 和角度,至于如图 76.10 所示的位置。

19.在 Layers 面板中单击 Create a New Layer 图标,新建一个图层取名为 Layer 5。

20. 具箱中选择 Round Rectangular Tool,在上方控制栏中选中 Paths,并且将 Radius 设为 30,然后画出一个细长形的圆 角矩形。

21. Paths 面板中单击 Load path as a selection 图标,将路径转化为选区。然后在 工具箱中选择 Gradient Tool,在选区内由上 至下进行渐变填充,如图 76.11 所示。

22.在工具箱中选择 Sing Column Marquee Tool,在圆角矩形的三分之一处单 击鼠标得到选区,按住 Delete 键删除区域。 然后在圆角矩形的三分之二处进行同样的 操作。最后把圆角矩形移动到如图 76.12 所 示的位置。

23.在 Layers 面板中单击 Create a New Layer 图标,新建一个图层取名为 Layer 6。

24 .在工具箱中选择 Elliptical Marquee Tool,按住 Shift 键画出圆形选区。

25.在工具箱中选择 Gradient Tool,在 上方控制栏中选择 Radial Gradient,在圆形 选区内由内向外画出渐变图案,如图 76.13 所示。

26.在 Layers 面板中单击 Create a New Layer 图标,新建一个图层取名为 Layer 7。

27. 在工具箱中选择 Rectangular

入门・创作・提高 Photoshop7.0

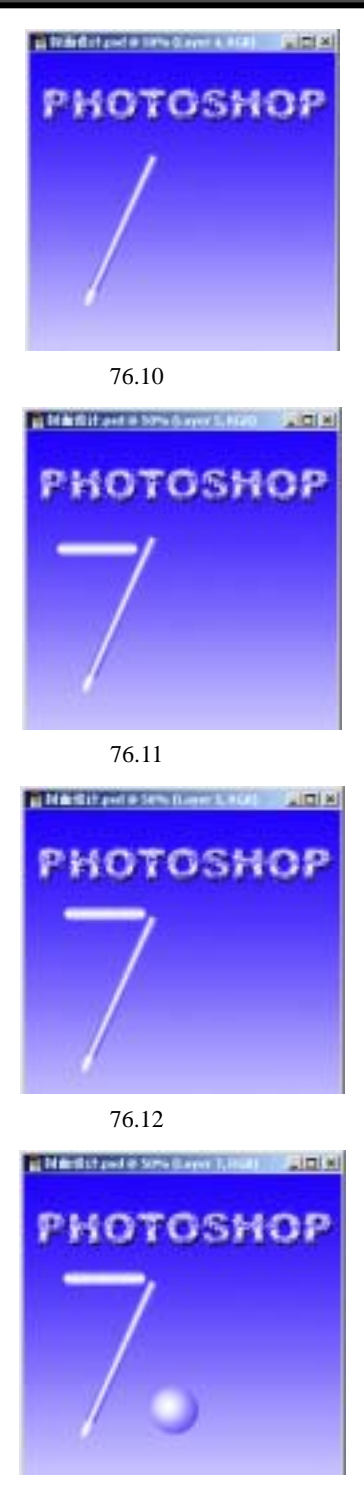

图 76.13 绘制星星

## 第十九篇 封面设计

Marquee Tool,画出一个矩形区域。然后在 工具箱中选择 Gradient Tool,在选区内由左 至右进行渐变填充.

28.选择 Edit | Transform | Perspective 命令,将图像变换成如图 76.14 所示的圆锥 形图案。

29.选择 Edit | Free Transform 命令, 调整圆锥形图案的大小后,放在蓝色小球的 上方。

30.按住 Alt 键拖动圆锥形图案,复制 一个新的图层。选择 Edit | Transform | Flip Vertical 命令,将图案垂直翻转后置于蓝色 小球的下方。

31.按照同样的方法在制作出几个圆 锥形图案,如图 76.15 所示。

32.再在小球的四个方向上复制出圆 锥形图案。然后将刚才产生的所有图层设为 链接图层,选择 Layer | Merge Linked 命令, 将所有链接图层合并,取名为 Layer 6。然 后选择 Edit | Free Transform 命令,调整图像 大小和位置,如图 76.16 所示。

34.在 Layers 面板中单击 Create a New Layer 图标,新建一个图层取名为 Layer 7。

35.在工具箱中选择 Elliptical Marquee Tool,画出椭圆选区。然后选择 Edit | Fill 命令,在对话框中选择用白色填充选区。

36.选择 Select | Modify | Contract 命
令,在对话框中设置大小为 3px,将选区缩
小,然后按 Delete 键删除多余区域,如图
76.17 所示。

37.在 Layers 面板中单击 Add a layer style 图标,选择 Bevel and Emboss,参数为 默认值。然后选择 Drop Shadow,参数也为

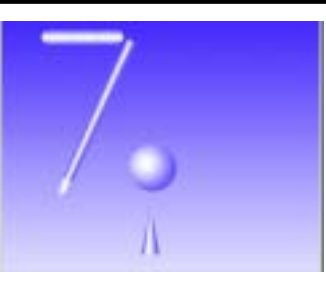

新概念百例

123

图 76.14 透视变换

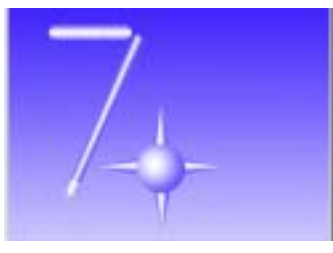

图 76.15 复制图像

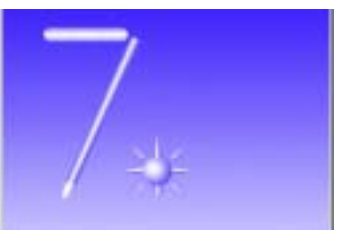

图 76.16 调整位置

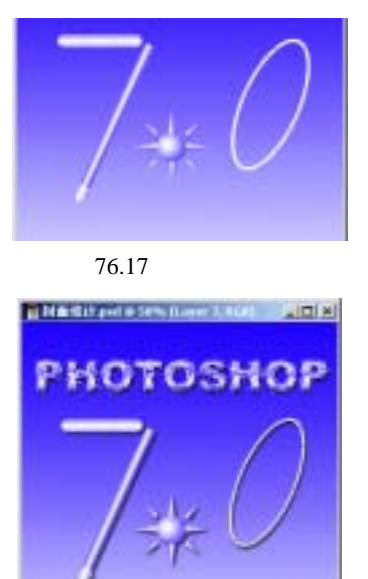

图 76.18 图层样式

## 124 新概念百例

默认值。

38.对 Layer 4、Layer 5、Layer 6都设 置 Drop Shadow 图层样式,如图 76.18所示。

39.单击 File 菜单,选择 Open 命令, 打开一副图像。在工具箱中选择 Magic Wand Tool,在上方控制栏中设置 Tolerance 为1,将 Contiguous 选项去掉,在图像的白 色区域单击,选中所有白色区域。

40.按住 Ctrl+Shift+I 反选选区。然后 选择 Edit|Copy 将图像拷贝至剪贴板中。

41.回到原来编辑的图像,选择 Edit | Paste 命令将图像粘贴过来。

42.选择 Layer | Arrange | Send to Back 命令,将船的图像置于底层。

43.在 Layers 面板中单击 Add Layer Mask 图标,添加蒙板。使蒙板处于编辑状态,选择大小为 100 的虚化笔刷,在蒙板上 小心涂抹,使船和背景相融合,如图 76.19 所示。

44. 在工具箱中选择 Horizontal Type Tool,在上方控制栏中选择 Monotype Corsiva,添加文字,如图 76.20 所示。

45.选择 Layer | Rasterize | Layer 命令, 将四个文字图层变为普通图层。

45.按住 Alt 键向右下方稍稍拖动文字 图层,此时复制产生了一个文字图层。使原 来那个文字图层处于编辑状态。选择 Filter | Blur | Gaussian Blur 命令,在对话框中设置 Radius 为 2px,模糊选区,效果如图 76.21 所示。

46.在工具箱中选择在工具箱中选择 Horizontal Type Tool,字体设置不变,数字 "100"的大小比"Example"大一些,在图

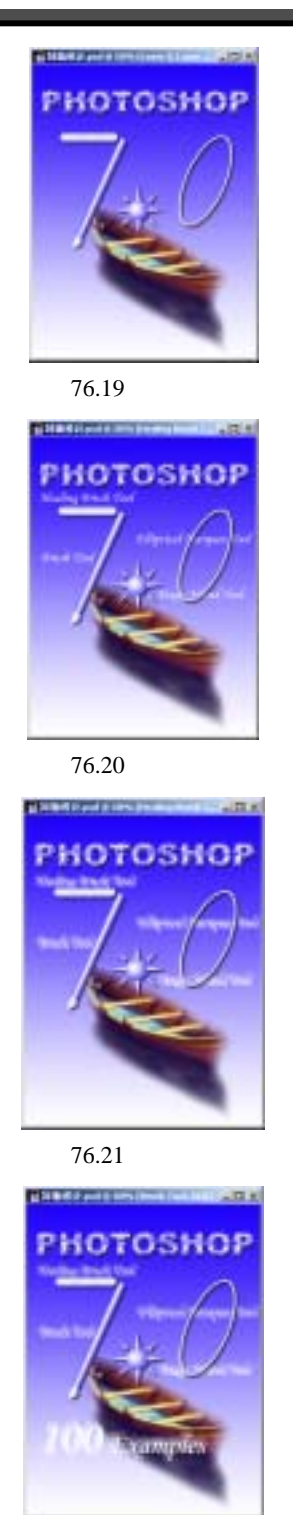

图 76.22 添加文字

## 第十九篇 封面设计

像下方添加文字。如图 76.22 所示。

47.按照上面的方法再复制图层并且 进行高斯模糊。

48.使船的图层为当前工作图层,在 Layers 面板上方调整图层不透明度为 60%, 如图 76.23 所示。

49.在工具箱中选择 Horiontal Type Tool,添加出版社名称和网址,字体分别为 XingKai和 System。至此,整张封面制作完 毕,最终效果图如图 76.1 所示。

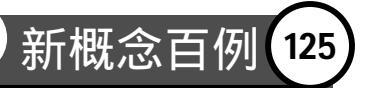

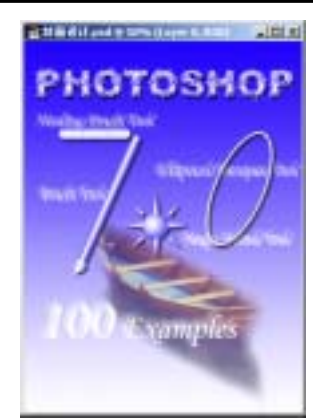

图 76.23 调整图层不透明度